## Live Scoring App Quick guide for clubs/players

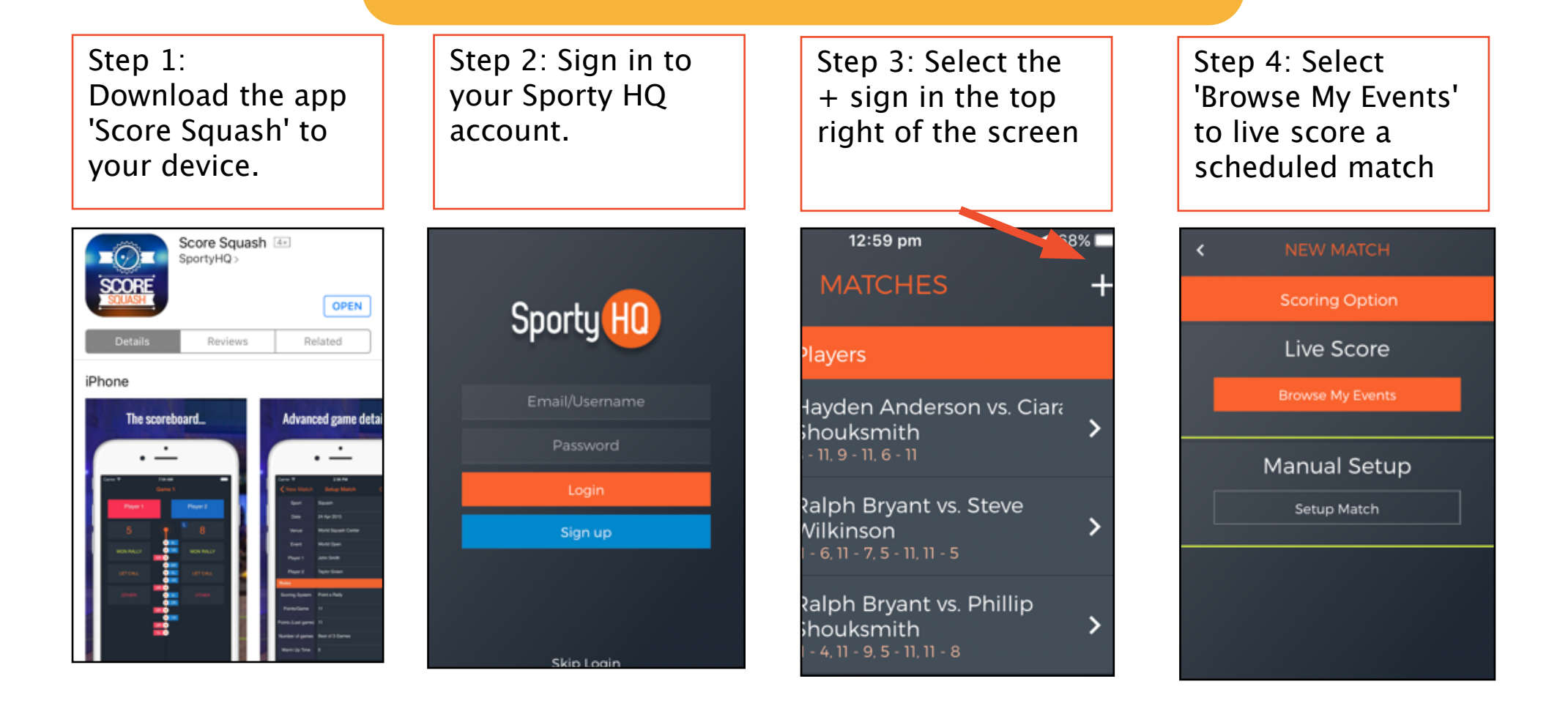

## Live Scoring App Quick guide for clubs/players

Step 4 (Continued): Select Setup Match to score a friendly match (Unregistered)

| •••፡፡፡ Optus <    | P 3:08 pm       | 7 58% 💶  |
|-------------------|-----------------|----------|
| <                 | SETUP MATCH     | Continue |
| Sport             | Single Squash   |          |
| Date              | 2018-08-07      |          |
| Venue             |                 |          |
| Event             |                 |          |
| Player 1          |                 |          |
| Player 2          |                 |          |
| Rules             |                 |          |
| Scoring<br>System | Point a Rally   |          |
| Points /<br>Game  | n               |          |
| Number            | Best of 5 Games |          |

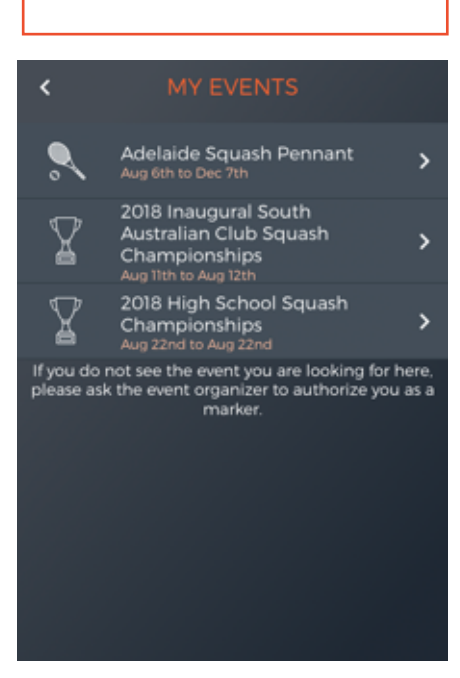

Step 5: Select your

desired event.

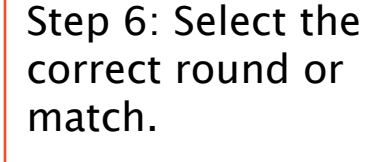

## ADELAIDE SQUASH PENNANT Ingle Farm South Adelaide

Next Gen Beavers

Next Gen Nicks

Campbelltown

Largs Bay

Step 7: Complete the parameters to suit your specific match.

| <                                                         | SETUP MATCH Continue    |  |
|-----------------------------------------------------------|-------------------------|--|
| Ingle Farm vs South Adelaide<br>Ingle Farm Squash Club    |                         |  |
| Enter the parameters for the match you are about to score |                         |  |
| Position                                                  | Please select           |  |
| Home<br>team                                              | Please select           |  |
| Away<br>team                                              | Please select           |  |
| Scoring<br>System                                         | Par 11                  |  |
| Warm Up<br>Time                                           | 5 minutes               |  |
| Who<br>Serves?                                            | Winner of Previous Game |  |

## Live Scoring App Quick guide for clubs/players

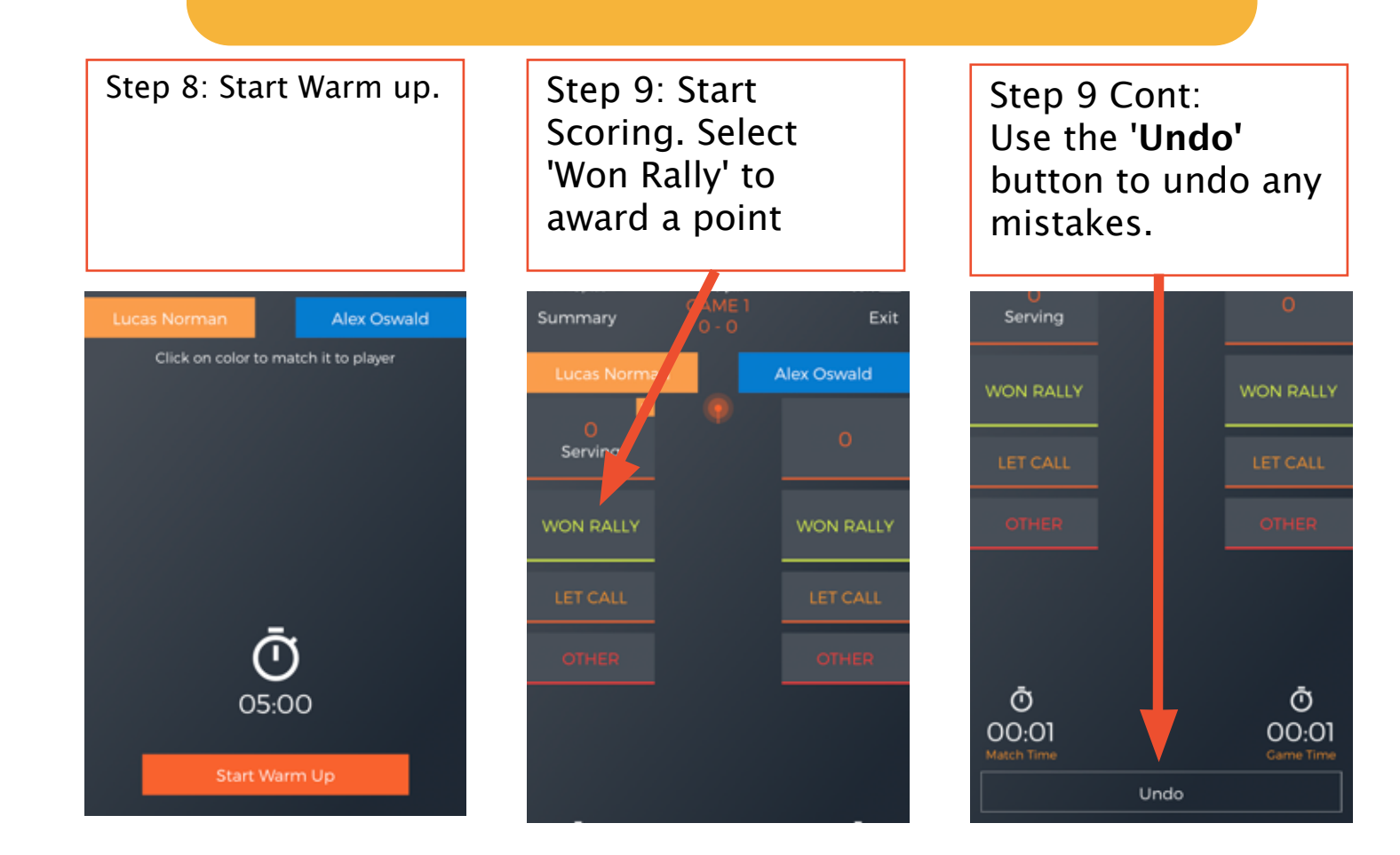